# Der Aufruf

WinListen läuft nur nach erfolgreicher Installation von WinSchule. WinListen erzeugt Listen, die Ihnen WinSchule nicht zur Verfügung stellt.

*WinListen* ist nur für einen einzigen Benutzer im Netzwerk zugänglich, der sich mit einem Hauptpasswort einloggen muss. Nach dem Start zeigt sich *WinListen* in der folgenden Darstellung (Auswahlseite 1):

| 🚟 WinListe Version 1.0 CopyRight by Klaus Tillmann 1994,95 🛛 🖂                               |             |           |                                |               |                         |                       |  |  |
|----------------------------------------------------------------------------------------------|-------------|-----------|--------------------------------|---------------|-------------------------|-----------------------|--|--|
| Nummer Bezeichn                                                                              | ung Liste 🗆 | Zeilenabs | stand Kopfle                   | eiste: Lehre  | erliste                 |                       |  |  |
| Lehrerliste                                                                                  |             |           | 1 Wi                           | nSchul Rechte | ck Kopfl. drucken       | Telefonsymbol drucken |  |  |
| Sonderknienum. Listendezeichner 🖉 waagerechte Linie unter Datensatz 🗌 Feldüberschriften drug |             |           |                                |               |                         |                       |  |  |
|                                                                                              | 1 2 3       | LF        | gnk                            | x-Position    | Apordouna:              | 🗹 Druck in Querformat |  |  |
| 🔄 Name                                                                                       |             |           | $\diamond \diamond \diamond$   | 0             | 1,2,3 = Zeile           |                       |  |  |
| Vorname                                                                                      |             |           | $\diamond \diamond \diamond$   | 0             | L = senkrechte          |                       |  |  |
| Postleitzahl                                                                                 |             |           | $\diamond \diamond \diamond$   | 0             | Linie vor<br>Datensatz  |                       |  |  |
| Wohnort 🗌                                                                                    |             |           | $\diamond \diamond \diamond$   | 0             | Datensatz               |                       |  |  |
| Straße                                                                                       |             |           | $\diamond \diamond \diamond$   | 0             |                         |                       |  |  |
| 🖌 Kürzel                                                                                     |             | ~         | $\diamond \diamond \diamond$   | 0             | Schriftgröße:           |                       |  |  |
| 🔄 Geburtsdatum                                                                               |             |           | $\diamond \diamond \diamond$   | 0             | g = groß                | Handbuch              |  |  |
| Geburtsort                                                                                   |             |           | $\diamond \diamond \diamond$   | 0             | n = normal<br>k = klein |                       |  |  |
| Geschlecht                                                                                   |             |           | $\diamond \diamond \diamond$   | 0             | F = fett                | Export Import         |  |  |
| Geburtsname                                                                                  |             |           | $\diamond \diamond \diamond$   | 0             |                         |                       |  |  |
| Staatsangehör.                                                                               |             |           | $\diamond \diamond \diamond$   | 0             |                         |                       |  |  |
| Personal Nr.                                                                                 |             |           | $\diamond \diamond \diamond$   | 0             |                         |                       |  |  |
| 🔄 Datum Einst.                                                                               |             |           | $\diamond \diamond \diamond$   | 0             | x-Position:             | Schillerdaten         |  |  |
| 🗌 Dienstjubil.                                                                               |             |           | $\diamond \diamond \diamond$   | 0             | Jede Zeile              | Lehrerdaten           |  |  |
| Dienstbezeichn                                                                               |             |           | $\diamond \diamond \diamond$   | 0             | den beiden              |                       |  |  |
| Status                                                                                       |             |           | $\diamond \diamond \diamond$   | 0             | senkrechten             |                       |  |  |
| 12x Unter.fach                                                                               |             |           | $\diamond \diamond \diamond$   | 0             | Linien des<br>WinSchul- |                       |  |  |
| Telefon 1                                                                                    |             |           | $\diamond \diamond \diamond$   | 0             | Rechtecks               |                       |  |  |
| Telefon 2                                                                                    |             |           | $\diamond \diamond \diamond$   | 0             | wird in 1000            | Auswahlseite          |  |  |
| Fax                                                                                          |             |           | $\diamond \diamond \diamond$   | 0             | Soll: 0999              | 1/2                   |  |  |
| 🔄 eMail                                                                                      |             |           | $  \diamond \diamond \diamond$ |               |                         |                       |  |  |
| 🥝 🖉 🕼                                                                                        | Numm        | ier de    | r Liste.                       | für Sorti     | erkriterium             | wichtig. 👘 🦈          |  |  |
|                                                                                              |             |           | Ausy                           | vahlseite     | 1                       |                       |  |  |

Ganz oben finden Sie die grundsätzlichen Einstellungen der Liste. Ganz links stehen die laufende Nummer und die Bezeichnung der Liste. Nach beiden kann die Datei sortiert werden.

*WinListen* enthält eine Sammlung frei erstellter Listen, die Schüler- oder Lehrerdaten verarbeiten. Zwischen den Listen kann man mit den vier **Fortschaltknöpfen** rechts in der Mitte umschalten. Sie sehen hier die erste von zwei Listen (zu erkennen an 1/2). Jede Liste enthält einen Bezeichner, hier Schülerliste.

# <u>WinListen</u>

Klicken Sie das vierte Symbol *WinListen* mit einem Doppelklick der linken Maustaste an:

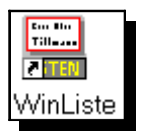

WinListen meldet sich mit diesem Logo:

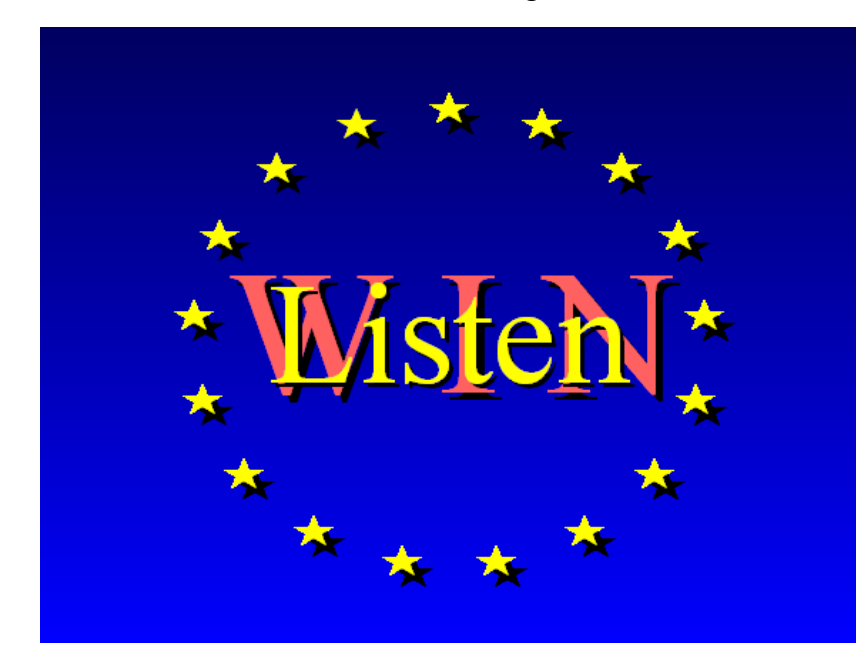

WinListen erzeugt frei erstellbare Schülerlisten.

# **<u>Eine neue Liste erstellen</u>**

ineu

Eine neue Liste kann mit dem **Neu-Knopf** rechts oben erstellt werden.

### **Auswahlseiten**

*WinListe* erstellt Listen mit Schüler- und Lehrerdaten. Den entsprechenden Auswahlknopf finden Sie rechts in der Mitte.

### Schülerdaten

#### 🔿 Lehrerdaten

Auswahl Schüler - Lehrer

# **Schülerauswahlseiten**

Jede Liste enthält bis zu 5 Auswahlseiten. Innerhalb dieser Auswahlseiten

kann man blättern ( $\checkmark$ ) rechts unten). Wir sehen hier die 1. Auswahlseite, zu erkennen an 1/5. Die Auswahlseiten sind nach folgenden Themen sortiert:

- 1. Auswahlseite: die wichtigsten Daten eines Schülers.
- 2. Auswahlseite: Fremdsprachen, Wahlpflichtfächer und nicht ganz so wichtige Daten.
- 3. Auswahlseite: Gesamtschuldaten. Für Nichtgesamtschulen ist diese Seite mit Fremdsprachenbeginn und -ende gefüllt.
- 4. Auswahlseite: Daten zum Kurssystem. Diese sind für Schulen ohne Oberstufe nicht zu sehen.
- 5. Auswahlseite: vertikale Linien.

#### 1. Auswahlseite (Schüler)

In diesem Beispiel soll eine Schülerliste erstellt werden. Die erste Auswahlseite ist bereits oben abgebildet. Hierbei stehen jedem Schüler zwei Zeilen (maximal 3) zur Verfügung. Diese werden durch eine waagerechte Linie voneinander getrennt. An den Positionen 10‰ der Blattbreite steht der Name, bei 300‰ der Vorname. Ist der Name so lang, dass er in das Vornamenfeld hineinreicht, so wird die Schriftart so lange verkleinert, bis dies nicht mehr geschieht. Es werden nur die Daten gedruckt, die ganz links abgehakt sind. Der Text wird mit "normaler" Schriftgröße und einzeilig gedruckt. Am Kopf des Blattes wird ein gerasterter Text *Schüler- und Elterndaten* ausgedruckt. Das ganze wird vom typischen *WinSchule*-Rahmen mit CopyRight und Schulbezeichnung umrandet. Das Ergebnis können Sie weiter unten unter **Drucken** sehen.

# ✓ WinSchul Rechteck Kopfl. drucken ✓ Telefonsymbol drucken ✓ waagerechte Linie unter Datensatz ✓ Feldüberschriften drucken

Diese vier Optionen bestimmen das Druckbild. Das Ergebnis sehen Sie weiter unten bei der Druckausgabe.

 Nummer
 Bezeichnung Liste

 1
 Schülerliste

Unter dieser Bezeichnung ist diese Liste gespeichert.

#### Sortierkriterium: Titelleiste

Die Listen können sortiert werden. Lesen Sie hierzu weiter unten **Die Listen** sortieren.

Für jeden Menüpunkt gibt es acht Knöpfe, die abgehakt werden können. Diese bedeuten:

- 1. Knopf ganz links: Nur wenn dieses Feld markiert ist, werden die Daten auch tatsächlich gedruckt.
- Knöpfe unter 1,2,3: Jedem Schüler stehen maximal drei Zeilen zur Verfügung. Hier wird angegeben, in welcher Zeile die Daten stehen sollen. Sie können allerdings auch in allen drei Zeilen stehen. Wenn nur ein Menüpunkt die 2. oder 3. Zeile markiert hat, werden alle Datensätze mit zwei oder drei Zeilen gedruckt.
- Knöpfe L,F. Wenn L angeklickt ist, wird vor dem Datensatz eine senkrechte Linie gezeichnet. Achten Sie darauf, dass bei mehrzeiligem Ausdruck die Linie nicht durch einen anderen Datensatz durchgeht. Wenn F angeklickt ist, wird der Datensatz fett gedruckt.
- Knöpfe g,n,k: Es stehen drei Schriftarten zur Auswahl: Wenn g angeklickt ist, wird der Datensatz groß gedruckt, bei n in normaler Schriftgröße und bei k in kleiner Schriftgröße.

WinListe

#### 2. Auswahlseite (Schüler)

| 🚟 WinListe Version 1.0 CopyRight by Klaus Tillmann 1994,95 🛛 🔀 |             |           |                                                           |              |                             |                           |  |
|----------------------------------------------------------------|-------------|-----------|-----------------------------------------------------------|--------------|-----------------------------|---------------------------|--|
| Nummer Bezeichn                                                | ung Liste 🛛 | Zeilenabs | stand Kopflei                                             | iste: Sch    | nülerliste                  |                           |  |
| 1 Schülerlis                                                   | te          |           | 1 📃 WinSchul Rechteck Kopfl. drucken 📃 Telefonsymbol druc |              |                             |                           |  |
| Sortierkriterium:                                              | Listenbeze  | eichner   | waa                                                       | igerechte Li | inie unter Datensatz        | Feldüberschriften drucken |  |
|                                                                | 123         | LF        | gnk                                                       | x-Position   |                             | Druck in Querformat       |  |
| 🗌 Fremdspr. 1                                                  |             |           | $\diamond \diamond \diamond$                              | 0            | Anordnung:<br>1 2 3 = Zeile | Eelder in Kurzf, drucken  |  |
| 🗌 Fremdspr. 2                                                  |             |           | $\diamond \diamond \diamond$                              | 0            | L = senkrechte              |                           |  |
| 🗌 Fremdspr. 3                                                  |             |           | $\diamond \diamond \diamond$                              | 0            | Linie vor                   | Lasten                    |  |
| Wahlpflicht 1                                                  |             |           | $\diamond \diamond \diamond$                              | 0            | Datensatz                   |                           |  |
| Wahlpflicht 2                                                  |             |           | $\diamond \diamond \diamond$                              | 0            |                             | ineu 🤌 Surt 🤌             |  |
|                                                                |             |           |                                                           |              | Schriftaröße                | 192077 (92077)            |  |
| 🗌 Zugangsdatum                                                 |             |           | $\diamond \diamond \diamond$                              | 0            | g = groß                    | Handbuch                  |  |
| 🗌 Abgangsdatum                                                 |             |           | $\diamond \diamond \diamond$                              | 0            | n = normal                  |                           |  |
| Nationalität                                                   |             |           | $\diamond \diamond \diamond$                              | 0            | k = klein<br>F = fett       | Export Import             |  |
| Grundschule                                                    |             |           | $\diamond \diamond \diamond$                              | 0            | 1 104                       |                           |  |
| Empfehlung                                                     |             |           | $\diamond \diamond \diamond$                              | 0            |                             | ← → 🚈                     |  |
| Repetent                                                       |             |           | $\diamond \diamond \diamond$                              | 0            |                             |                           |  |
| 🗌 Nachprüfung                                                  |             |           | $\diamond \diamond \diamond$                              | 0            | x-Position:                 | A Schillerdaten           |  |
| 🗌 Religionsunt.                                                |             |           | $\diamond \diamond \diamond$                              | 0            | Jede Zeile                  |                           |  |
| Erziehungsb.                                                   |             |           | $\diamond \diamond \diamond$                              | 0            | zwischen<br>den beiden      |                           |  |
| 🗌 Transport                                                    |             |           | $\diamond \diamond \diamond$                              | 0            | senkrechten                 |                           |  |
| 🗌 Koop. Schule                                                 |             |           | $\diamond \diamond \diamond$                              | 0            | Linien des<br>WieSchul-     | 2/2                       |  |
| Fahrausweisnr.                                                 |             |           | $\diamond \diamond \diamond$                              | 0            | Rechtecks                   |                           |  |
| Klasse                                                         |             |           | $\diamond \diamond \diamond$                              | 0            | wird in 1000                | Auswahlseite              |  |
| Klassenstufe                                                   |             |           | $\diamond \diamond \diamond$                              | 0            | Soll: 0999                  | 2/5                       |  |
| 🗌 laufende Nr.                                                 |             |           | $\diamond \diamond \diamond$                              |              |                             |                           |  |
| 🧭 🛛 Es gibt                                                    | maxin       | nal 5     | Seiten (i                                                 | e nach       | Schultyp) zu                | r Auswahl. 🛸              |  |
|                                                                |             |           | Zweite /                                                  | Auswał       | lseite                      |                           |  |

Die 2. Auswahlseite enthält Daten zur Fremdsprache, zum Wahlpflichtfach und weitere Angaben. Die Benutzung entspricht der der 1. Seite.

#### 3. Auswahlseite (Schüler)

Diese Seite im folgenden ersten Dialog können Sie nur sehen, wenn in IN-TERNA als Schultyp **nicht** Gesamtschule angegeben ist.

Die 3. Auswahlseite im folgenden Dialog enthält Daten der Gesamtschule. Sie ist nur bei Einstellung eines Schultyps mit Gesamtschule in **INTERNA** zu sehen. Die Benutzung entspricht der der 1. Seite.

#### WinListe

| 🚟 WinListe Version 1.0 CopyRight by Klaus Tillmann 1994,95 🛛 🔀 |             |           |                              |                |                              |                                  |  |
|----------------------------------------------------------------|-------------|-----------|------------------------------|----------------|------------------------------|----------------------------------|--|
| Nummer Bezeichn                                                | ung Liste   | Zeilenabs | stand Kopfl                  | eiste: Schü    | lerliste                     | 1                                |  |
| 1 Schülerlis                                                   | ste         |           | 1 w                          | inSchul Rechte | eck Kopfl. drucken           | Telefonsymbol drucken            |  |
| Sortierkriterium                                               | : Listenbez | eichner   | wa                           | agerechte Lin  | ie unter Datensatz           | Feldüberschriften drucken        |  |
|                                                                | 123         | LF        | gnk                          | x-Position     | Anordnuna:                   | Druck in Querformat              |  |
| □ n.d.H.                                                       |             |           | $\land \land \land \land$    |                | 1,2,3 = Zeile                | 🗌 Felder in Kurzf. drucken       |  |
|                                                                |             |           |                              |                | L = senkrechte<br>Linie vor  | Listen and                       |  |
|                                                                |             |           |                              |                | Datensatz                    |                                  |  |
|                                                                |             |           |                              |                |                              |                                  |  |
|                                                                |             |           |                              |                | Schriftgröße:                |                                  |  |
|                                                                |             |           |                              |                | g = groß<br>n = normal       | Handbuch                         |  |
|                                                                |             |           |                              |                | k = klein                    | Export Import                    |  |
| 1. Fs/Anf/Ende                                                 |             |           | $\diamond \diamond \diamond$ | 0              | F = τeπ                      |                                  |  |
| 2. Fs/Anf/Ende                                                 |             |           | $\diamond \diamond \diamond$ | 0              |                              |                                  |  |
| 🗌 3. Fs/Anf/Ende                                               |             |           | $\diamond \diamond \diamond$ | 0              |                              |                                  |  |
|                                                                |             |           |                              |                | x-Position:<br>Jede Zeile    | <ul> <li>Schülerdaten</li> </ul> |  |
|                                                                |             |           |                              |                | zwischen                     | Lehrerdaten                      |  |
| Schulbesuchsi                                                  |             |           | 040                          | 0              | den beiden<br>senkrechten    | Listenindex                      |  |
|                                                                |             |           | $\diamond \diamond \diamond$ | 0              | Linien des                   | 2/2                              |  |
| _                                                              |             |           |                              |                | WinSchul-<br>Bechtecks       |                                  |  |
|                                                                |             |           |                              |                | wird in 1000                 | Auswahlseite                     |  |
|                                                                |             |           |                              |                | Teile geteilt.<br>Soll: 0999 | 3/5                              |  |
|                                                                |             |           |                              |                |                              |                                  |  |
| 🥗 🛛 Es gibt                                                    | t maxin     | nal 5     | Seiten (                     | ie nach i      | Schultyp) zu                 | ır Auswahl.  🖘                   |  |
|                                                                | Dritte      | Ausw      | ahlseit                      | e (Nicht-      | -Gesamtschu                  | ulen)                            |  |

| 📟 WinListe Ve     | rsion 1.0   | Copy     | Right by Kl                  | aus Tillma    | inn 1994,95                    | ×                         |
|-------------------|-------------|----------|------------------------------|---------------|--------------------------------|---------------------------|
| Nummer Bezeichr   | ung Liste   | Zeilenab | stand Kopflei                | iste: Schül   | erliste                        |                           |
| 1 Schülerlis      | ste         |          | 1 🔄 Win                      | Schul Rechte  | ck Kopfl. drucken              | Telefonsymbol drucken     |
| Sortierkriterium  | : Listenbez | eichner  | 🗌 waa                        | gerechte Lini | e unter Datensatz              | Feldüberschriften drucken |
|                   | 123         | LF       | gnk                          | x-Position    |                                | Druck in Querformat       |
| 🗌 1. I.diff. Fach |             |          | $\diamond \diamond \diamond$ | 0             | Anordnung:<br>1 2 2 - Zoilo    | Eelder is Kurst druskee   |
| 🗌 2. I.diff. Fach |             |          | $\diamond \diamond \diamond$ | 0             | L = senkrechte                 |                           |
| 🗌 3. I.diff. Fach |             |          | $\diamond \diamond \diamond$ | 0             | Linie vor                      | ATT Listen ATT            |
| 🗌 4. I.diff. Fach |             |          | $\diamond \diamond \diamond$ | 0             | Datensatz                      |                           |
| 🗌 5. I.diff. Fach |             |          | $\diamond \diamond \diamond$ | 0             |                                | ineu Surt_ A              |
| 🗌 6. I.diff. Fach |             |          | $\diamond \diamond \diamond$ | 0             | Schriftaröße                   | <u>(10207)</u>            |
|                   |             |          |                              |               | g = groß                       | Handbuch                  |
|                   |             |          |                              |               | n = normal                     |                           |
|                   |             |          |                              |               | k = klein<br>F = fett          | Export Import             |
| Stufen Kl. 7      |             |          | $\diamond \diamond \diamond$ | 0             | 1 104                          |                           |
| 🔄 Stufen Kl. 8    |             |          | $\diamond \diamond \diamond$ | 0             |                                |                           |
| 🗌 Stufen Kl. 9    |             |          | $\diamond \diamond \diamond$ | 0             |                                |                           |
| 🗌 Stufen Kl. 10   |             |          | $\diamond \diamond \diamond$ | 0             | x-Position:                    | A Pabillardatan           |
|                   |             |          |                              |               | Jede Zeile                     | Schulerualen              |
|                   |             |          |                              |               | zwischen<br>den heiden         |                           |
| 🗌 Gruppe Kl. 7    |             |          | $\diamond \diamond \diamond$ | 0             | senkrechten                    | Listenindex               |
| 🗌 Gruppe Kl. 8    |             |          | $\diamond \diamond \diamond$ | 0             | Linien des                     | 212                       |
| 🗌 Gruppe Kl. 9    |             |          | $\diamond \diamond \diamond$ | 0             | Rechtecks                      |                           |
| 🗌 Gruppe Kl. 10   |             |          | $\diamond \diamond \diamond$ | 0             | wird in 1000                   | Auswahlseite              |
|                   |             |          |                              |               | Teile geteilt.<br>Soll: 0, 999 | 3/5                       |
|                   |             |          |                              |               | 0011.01.000                    | < >                       |
| Es gibt           | t maxir     | nal 5    | Seiten (i                    | e nach S      | Schultyp) z                    | ur Auswahl. 🕤             |

Dritte Auswahlseite (nur Gesamtschulen)

#### 4. Auswahlseite (Schüler)

| 🚟 WinListe Version 1.0 CopyRight by Klaus Tillmann 1994,95 🛛 🛛 🔀                                |           |           |                              |               |                           |                          |  |
|-------------------------------------------------------------------------------------------------|-----------|-----------|------------------------------|---------------|---------------------------|--------------------------|--|
| Nummer Bezeichn                                                                                 | ung Liste | Zeilenabs | stand Kopfle                 | eiste: Schü   | lerliste                  |                          |  |
| 1 Schülerlis                                                                                    | te        |           | 1 Wi                         | nSchul Rechte | ck Kopfl. drucken 🗌       | Telefonsymbol drucken    |  |
| Sortierkriterium: Listenbezeichner 🔄 waagerechte Linie unter Datensatz 🔤 Feldüberschriften druc |           |           |                              |               |                           |                          |  |
|                                                                                                 | 123       | LF        | gnk                          | x-Position    | A                         | Druck in Querformat      |  |
| 📃 1. Leistungsf.                                                                                |           |           | $\diamond \diamond \diamond$ | 0             | 1.2.3 = Zeile             | Felder in Kurzf, drucken |  |
| 🔄 2. Leistungsf.                                                                                |           |           | $\diamond \diamond \diamond$ |               | L = senkrechte            |                          |  |
| 🔄 3. Prüfungsf.                                                                                 |           |           | $\diamond \diamond \diamond$ | 0             | Linie vor<br>Datensatz    |                          |  |
| 🔄 4. Prüfungsf.                                                                                 |           |           | $\diamond \diamond \diamond$ | 0             | Datensatz                 |                          |  |
| Zeile Kurswahl                                                                                  |           |           | $\diamond \diamond \diamond$ |               |                           |                          |  |
| 🔄 Ds-Ag in Kl. 11                                                                               |           |           | $\diamond \diamond \diamond$ |               | Schriftgröße:             |                          |  |
| In in Kl. 11                                                                                    |           |           | $\diamond \diamond \diamond$ |               | g = groß                  | Handbuch                 |  |
| Tutor Kl. 11                                                                                    |           |           | $\diamond \diamond \diamond$ |               | n = normai<br>k = klein   |                          |  |
| Tutor Ifd. S.                                                                                   |           |           | $\diamond \diamond \diamond$ |               | F = fett                  | Export Import            |  |
| interne Pk-Nr.                                                                                  |           |           | $\diamond \diamond \diamond$ |               |                           |                          |  |
| offiz. Pk-Bez.                                                                                  |           |           | $\diamond \diamond \diamond$ |               |                           |                          |  |
| Pk-Lehrer                                                                                       |           |           | $\diamond \diamond \diamond$ |               |                           |                          |  |
| _ interne Bk-Nr.                                                                                |           |           | $\diamond \diamond \diamond$ |               | x-Position:               | Schülerdaten             |  |
| offiz. Bk-Bez.                                                                                  |           |           | $\diamond \diamond \diamond$ |               | zwischen                  | 🖉 Lehrerdaten            |  |
| Bk-Lehrer                                                                                       |           |           | $\diamond \diamond \diamond$ |               | den beiden                |                          |  |
| Lk-Nr. Itd. S.                                                                                  |           |           |                              |               | senkrechten<br>Linien des | 212                      |  |
| Lk-Bzn. lfd. S.                                                                                 |           |           |                              |               | WinSchul-                 |                          |  |
| Lk-Lehrer dito                                                                                  |           |           |                              |               | Rechtecks                 |                          |  |
| Gk-Nr. Itd. S.                                                                                  |           |           |                              |               | Teile geteilt.            | Auswahlseite             |  |
| Gk-Bzn. lfd. S.                                                                                 |           |           |                              |               | Soll: 0999                |                          |  |
| GK-Lenrer dito                                                                                  |           |           |                              |               |                           |                          |  |
| Seibt 🖉                                                                                         | maxin     | nal 5     | <u>Seiten (</u>              | ie nach (     | Schultyp) zu              | ır Auswahl. 🛛 🔍          |  |
|                                                                                                 |           |           | Vierte A                     | Auswahls      | seite                     |                          |  |

Die 4. Auswahlseite enthält Daten des Kurssystems einschließlich der Einführungsphase.

Sie ist nur bei Einstellung eines Schultyps mit gymnasialer Oberstufe in INTERNA zu sehen.

Die Benutzung entspricht der der 1. Seite.

#### 5. Auswahlseite (Schüler)

| WinListe Version 1.0                                                                               | ) CopyRigI    | nt by Klaus Tillma  | ann 1994,95                 | ×                       |  |  |  |
|----------------------------------------------------------------------------------------------------|---------------|---------------------|-----------------------------|-------------------------|--|--|--|
| Nummer Bezeichnung Liste                                                                           | Zeilenabstand | l Kopfleiste: Schül | erliste                     |                         |  |  |  |
| 1 Schülerliste                                                                                     | 1             | WinSchul Rechte     | ck Kopfl. drucken           | Telefonsymbol drucken   |  |  |  |
| Sortierkriterium: Listenbezeichner 🔄 waagerechte Linie unter Datensatz 📃 Feldüberschriften drucken |               |                     |                             |                         |  |  |  |
| 1 2 3                                                                                              | LF 9          | n k x-Position      |                             | Druck in Querformat     |  |  |  |
| 📃 senkr. Linie                                                                                     |               | 0                   | Anordnung:<br>1.2.3 = Zeile | Felder in Kurzt drucken |  |  |  |
| 🔄 senkr. Linie                                                                                     |               | 0                   | L = senkrechte              |                         |  |  |  |
| 🔄 senkr. Linie                                                                                     |               | 0                   | Linie vor                   | Listen Autro            |  |  |  |
| 🔄 senkr. Linie                                                                                     |               | 0                   | Datensatz                   |                         |  |  |  |
| senkr. Linie                                                                                       |               | 0                   |                             |                         |  |  |  |
| senkr. Linie                                                                                       |               | 0                   | Schriftgröße:               |                         |  |  |  |
| senkr. Linie                                                                                       |               | 0                   | g = groß                    | Handbuch                |  |  |  |
| senkr. Linie                                                                                       |               | 0                   | n = normal<br>k = klein     |                         |  |  |  |
| 🔄 senkr. Linie                                                                                     |               | 0                   | F = fett                    | Export Import           |  |  |  |
| senkr. Linie                                                                                       |               | 0                   |                             |                         |  |  |  |
| 🔄 senkr. Linie                                                                                     |               | 0                   |                             |                         |  |  |  |
| 🔄 senkr. Linie                                                                                     |               | 0                   |                             |                         |  |  |  |
| senkr. Linie                                                                                       |               |                     | x-Position:                 | Schülerdaten            |  |  |  |
| _ senkr. Linie                                                                                     |               |                     | zwischen                    | Lehrerdaten             |  |  |  |
| _ senkr. Linie                                                                                     |               |                     | den beiden                  |                         |  |  |  |
| senkr. Linie                                                                                       |               |                     | senkrechten<br>Linien des   | 212                     |  |  |  |
| senkr. Linie                                                                                       |               |                     | WinSchul-                   |                         |  |  |  |
| senkr. Linie                                                                                       |               |                     | Rechtecks                   |                         |  |  |  |
| senkr. Linie                                                                                       |               | 0                   | Teile geteilt.              |                         |  |  |  |
|                                                                                                    |               |                     | Soll: 0999                  |                         |  |  |  |
| senkr. Linie                                                                                       |               | U                   |                             |                         |  |  |  |
| 🧐 🛛 Es gibt maxir                                                                                  | nal 5 Se:     | iten (ie nach \$    | Schultyp) zu                | ır Auswahl. 🛛 🛸         |  |  |  |
|                                                                                                    | Fi            | infte Auswahls      | seite                       |                         |  |  |  |

Vertikale Linien können an jede Stelle positioniert werden. Hierzu müssen die Knöpfe ganz links und unter L angeklickt sein. Vertikale Linien begrenzen keinen Text. Die 5. Auswahlseite ist zur Ergänzung der vertikalen Linien vor Datensätzen der anderen Auswahlseiten gedacht. Hierdurch kann man Tabellen anlegen.

Sie können z.B. vertikale Linien zeichnen, um eine Tabelle für Noten zu erhalten.

#### **Lehrerauswahlseiten**

#### 1. Auswahlseite (Lehrer)

Für Lehrerlisten werden zwei Auswahlseiten zur Verfügung gestellt. Die Benutzung entspricht der bei den Schülern.

| 🚟 WinListe Version 1.0 CopyRight by Klaus Tillmann 1994,95 🛛 🛛 🔀 |              |                     |                             |                           |  |  |
|------------------------------------------------------------------|--------------|---------------------|-----------------------------|---------------------------|--|--|
| Nummer Bezeichnung Liste                                         | Zeilenabstan | d Kopfleiste: Lehre | erliste                     | ]                         |  |  |
| 1 Lehrerliste                                                    | 1            | WinSchul Rechte     | ck Kopfl. drucken 🗌         | Telefonsymbol drucken     |  |  |
| Sortierkriterium: Listenbez                                      | eichner      | 🗹 waagerechte Lini  | ie unter Datensatz 🗌        | Feldüberschriften drucken |  |  |
| 1 2 3                                                            | LF 9         | n k x-Position      |                             | 🗹 Druck in Querformat     |  |  |
| Name Name                                                        |              | 0                   | Anoranung:<br>1.2.3 = Zeile |                           |  |  |
| Vorname                                                          |              | 0                   | L = senkrechte              |                           |  |  |
| Postleitzahl                                                     |              | 0                   | Linie vor                   | Listen                    |  |  |
| Wohnort 🗌                                                        |              | 0                   | Datensatz                   |                           |  |  |
| Straße                                                           |              | 0                   |                             | neu A Surt A              |  |  |
| 🗹 Kürzel                                                         | ~            | 0                   | Schriftaröße:               | 8.2600                    |  |  |
| 🗌 Geburtsdatum                                                   |              | 0                   | g = groß                    | Handbuch                  |  |  |
| Geburtsort                                                       |              | 0                   | n = normal                  |                           |  |  |
| Geschlecht                                                       |              | 0                   | F = fett                    | Export Import             |  |  |
| Geburtsname                                                      |              | 0                   |                             |                           |  |  |
| 🔄 Staatsangehör.                                                 |              | 0                   |                             |                           |  |  |
| Personal Nr.                                                     |              | 0                   |                             |                           |  |  |
| 🔄 Datum Einst.                                                   |              | 0                   | x-Position:                 | Schillerdaten             |  |  |
| 🔤 Dienstjubil.                                                   |              | 0                   | Jede Zeile                  | Lehrerdaten               |  |  |
| Dienstbezeichn                                                   |              | 0                   | den beiden                  |                           |  |  |
| 🗌 Status                                                         |              | 0                   | senkrechten                 | Listenindex               |  |  |
| 12× Unter.fach                                                   |              | 0                   | Linien des<br>WinSchul-     |                           |  |  |
| 🗌 Telefon 1                                                      |              | 0                   | Rechtecks                   |                           |  |  |
| Telefon 2                                                        |              | 0                   | wird in 1000                | Auswahlseite              |  |  |
| ☐ Fax                                                            |              | 0                   | Soll: 0999                  | 1/2                       |  |  |
| 🗌 eMail                                                          |              | 0                   |                             |                           |  |  |
| () <sup>-</sup>                                                  | lopyRig      | ht Klaus Tillı      | <u>nann 1995</u>            | -D                        |  |  |
|                                                                  | 1.           | Lehrerauswah        | lseite                      |                           |  |  |

Auf der ersten Seiten können Sie die Personaldaten der Lehrer auswählen.

WinListe

#### 2. Auswahlseite (Lehrer)

| 📟 WinListe Version 1.0      | 🚟 WinListe Version 1.0 CopyRight by Klaus Tillmann 1994,95 🛛 🛛 🔀 |              |                             |                           |  |  |  |  |
|-----------------------------|------------------------------------------------------------------|--------------|-----------------------------|---------------------------|--|--|--|--|
| Nummer Bezeichnung Liste    | Nummer Bezeichnung Liste Zeilenabstand Kopfleiste: Lehrerliste   |              |                             |                           |  |  |  |  |
| 1 Lehrerliste               | 1                                                                | 🗌 WinSchul R | echteck Kopfl. drucken      | Telefonsymbol drucken     |  |  |  |  |
| Sortierkriterium: Listenbez | eichner                                                          | 🗹 waagerecht | e Linie unter Datensatz     | Feldüberschriften drucken |  |  |  |  |
| 1 2 3                       | LF gi                                                            | n k x-Positi | on                          | Druck in Querformat       |  |  |  |  |
| 🗌 Kreis                     |                                                                  | 0            | Anordnung:<br>1 2 3 = Zeile |                           |  |  |  |  |
| Autonummer                  |                                                                  | 0            | L = senkrechte              |                           |  |  |  |  |
| Stunden A-Lehre             |                                                                  | 0            | Linie vor                   |                           |  |  |  |  |
| Fremde Schule               |                                                                  | 0            | Datensatz                   |                           |  |  |  |  |
| Qualifikation               |                                                                  | 0            |                             | neu 🔏 🚾 🏒                 |  |  |  |  |
| 🔄 4× Qualifik.fach          |                                                                  | 0            | Schriftaröße:               |                           |  |  |  |  |
| 🔄 4× Qualif.absch           |                                                                  | 0            | g = groß                    | Handbuch                  |  |  |  |  |
| Beschäftig.art              |                                                                  | 0            | n = normal<br>k = kloin     |                           |  |  |  |  |
| ☐ 34× Verteilung            |                                                                  | 0            | F = fett                    | Export Import             |  |  |  |  |
| 🔲 Soll                      |                                                                  | 0            |                             |                           |  |  |  |  |
| 🔄 6× Ermäßigung             |                                                                  | 0            |                             |                           |  |  |  |  |
| Summe Ermäß.                |                                                                  | 0            |                             |                           |  |  |  |  |
| 🔄 Ist (Soll-Erm.)           |                                                                  | 0            | x-Position:                 |                           |  |  |  |  |
| Grund Zugang                |                                                                  | 0            | Jede Zeile                  | Lehrerdaten               |  |  |  |  |
| 🔄 Grund Abgang              |                                                                  | 0            | den beiden                  |                           |  |  |  |  |
| 🗌 Abteilung                 |                                                                  | 0            | senkrechten                 |                           |  |  |  |  |
| Lehrernummer                |                                                                  | 0            | Linien des<br>WinSchul-     |                           |  |  |  |  |
| Rechtsverhältn.             |                                                                  | 0            | Rechtecks                   |                           |  |  |  |  |
| 🔤 Löschdatum                |                                                                  | 0            | wird in 1000                | Auswahlseite              |  |  |  |  |
| Befristung                  |                                                                  | 0            | Soll: 0999                  | 2/2                       |  |  |  |  |
| 📃 Abgangsdatum              |                                                                  | 0            |                             |                           |  |  |  |  |
|                             | <u>CopyRigh</u>                                                  | it Klaus T   | illmann 1995                | - D                       |  |  |  |  |
|                             | 2 1                                                              | ahrarauan    | vablagita                   |                           |  |  |  |  |

2. Lehrerauswahlseite

Auf der zweiten Seiten können Sie die Daten zur Qualifikation, zu den Unterrichtsverpflichtungen und zum Arbeitsverhältnis der Lehrer auswählen.

# <u>Drucken</u>

Klicken Sie den Drucker-Knopf an, um einen Ausdruck Ihres Formulars zu

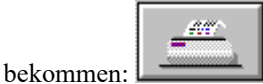

Es erscheint eine **Auswahl der Klassen**. Man kann Listen für einzelne Klassen, Klassenstufen oder bestimmte Gruppen (Fremdsprache, Religion, Wahlpflichtfach, Ausländer etc.) drucken, jedoch auch für eine Auswahl von Einzelschülern. Sie haben jetzt die Möglichkeit, das Druckergebnis

- direkt zum Drucker zu schicken,
- zuerst auf dem Monitor anzuschauen oder
- die Daten in einer Datei abzuspeichern.

Zu den übrigen Möglichkeiten dieses Menüs verweise ich auf WinSchule.

Je nach **Zielgruppe** erscheint eine Auswahl der Schüler einer Klasse oder Gruppe. Sie können einen einzelnen Schüler/Lehrer markieren. Seine Zeile wird dann farbig markiert sein. Dies geht auch für mehrere Schüler. Wenn Sie einen ganzen Bereich markieren wollen, so

- ⇒ klicken Sie den Markieren-Knopf an,
- $\Rightarrow$  klicken Sie den ersten Schüler/Lehrer des ausgewählten Bereichs an,
- ⇒ klicken Sie Anfang an,
- $\Rightarrow$  klicken Sie den letzten Schüler/Lehrer des ausgewählen Bereichs an,
- ⇒ klicken Sie Ende an.

Alle Schüler/Lehrer in diesem Bereich werden farbig markiert werden.

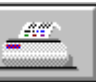

Der Ausdruck in unserem Beispiel mit dem **Drucker-Knopf** liefert dieses Bild. Man sieht deutlich, dass einige Namen enger geschrieben sind.

WinListe

#### Schüer-und 🛚 te ndaten

Elim III 1.06 (99) 99()

| Name            | Voiman | 2    |        | PLZ          | Wohnort | S ta sse |     |
|-----------------|--------|------|--------|--------------|---------|----------|-----|
| Schuler Leleton | Giburi | snig | Name V | a <b>e</b> r | Na me l | NUTR I   |     |
| About           | Bis    |      |        | 10823        | Bedin   | Sdón     | 8   |
| 83              | 13.0   |      | А      |              | Abc     |          |     |
| Bü              | Nali   |      |        | 12159        | Bedin   | Pri      | ł   |
| 8               | 12     | 5    | Bü     |              | Bí      |          |     |
| Clai.           | Pt     |      |        | 10779        | Bedin   | Me       | 6   |
| 8;              | 18     | )    | Clé    |              | Cla     |          |     |
| Fide            | A,     |      |        | 10825        | Bedin   | He       | 5   |
| 8.              | 1ť     | 14   | Fic    |              | Fiu     |          |     |
| Ga.             | μ      | p    |        | 10827        | Bedin   | n.       | 3   |
| <b>8</b>        | ۵۲.    | )    | - Gø   |              | Gé      |          |     |
| Heib            | Uni    |      |        | 10781        | Bedin   | n        | J   |
| 81              | 04.    | 6    | He ,   |              | He      |          |     |
| Kra             | Tho    | ÷١.  |        | 10781        | Bedin   | Yo       | 9   |
| 8               | 231    |      | Ń      |              | Ko      |          |     |
| Meh             | Ayla   |      |        | 10787        | Bedin   | և        | 2   |
| <b>8</b> 6      | 250    |      | Ne     |              | Ne      |          |     |
| Meh             | Ula    |      |        | 12163        | Bedin   | C (r     | - } |
| 8{              | 01.0   |      | Ne     |              | Me      |          |     |
| Treffe          | 91     |      |        | 10825        | Bedin   | 8        | }   |
| <b>8</b> X      | 11.    |      | Tre    |              | Tre     |          |     |

Listenausdruck (Testdaten)

Die Daten wurden unkenntlich gemacht.

# <u>Übersicht der Listen</u>

Listen

Eine Übersicht der Liste mit dem Listen-Knopf ergibt in diesem Beispiel folgenden Ausdruck (Sortierung nach Kopfbezeichnung):

| ( | Über      | sicht der Listen       | (6. Februar 1999 | 1, Ges. 1998-99/2) |
|---|-----------|------------------------|------------------|--------------------|
|   | $\square$ |                        |                  |                    |
|   | 11        | Ag Big-Band            |                  |                    |
|   | 12        | Betriebspraktikum      |                  |                    |
|   | 4         | Bucheinsammelliste     |                  |                    |
|   | 10        | Busfahrt               |                  |                    |
|   | 9         | Bücherausleihe         |                  |                    |
|   | 7         | Exkursion              |                  |                    |
|   | 6         | Internetzugang         |                  |                    |
|   | 5         | Klssenfahrt            |                  |                    |
|   | 2         | Schülerausweise 13     |                  |                    |
|   | 3         | Schülerliste Klasse 13 |                  |                    |
|   | 8         | Theaterbesuch          |                  |                    |
|   | 1         | Wahlpflichtunterricht  |                  |                    |
|   |           |                        |                  |                    |
|   |           |                        |                  |                    |
|   |           |                        |                  |                    |
|   |           |                        |                  |                    |
|   |           |                        |                  |                    |
|   |           |                        |                  |                    |
|   |           |                        |                  |                    |
|   |           |                        |                  |                    |

# Überschriften der Spalten

Sie können alle Spalten mit Überschriften versehen. Klicken Sie hierzu den entsprechenden Knopf **Feldüberschriften drucken** an. Die Überschriften haben Bezeichnungen wie Name, Vorname Ort, Geburtstag etc. Schauen Sie sich bitte das Beispiel in der Druckausgabe an.

# Eine Liste löschen

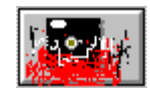

Ein Liste kann mit dem Lösch-Knopf aus der Datei entfernt werden. Sie werden noch einmal vor dem Löschen gewarnt.

# **Export und Import**

Export Import

Über den Import-Knopf können Sie Listen importieren, wenn im Verzeichnis EXTRACT die Datei LISTEN.DAT existiert. Es werden alle Listen ohne Nachfrage importiert.

Über den **Export-Knopf** können Sie Listen exportieren. Es wird im Verzeichnis **EXTRACT** die Datei **LISTEN.DAT** erzeugt. Die Listen werden nur nach Nachfrage exportiert.

Übersicht der Listen

# Die Listen sortieren

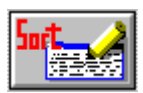

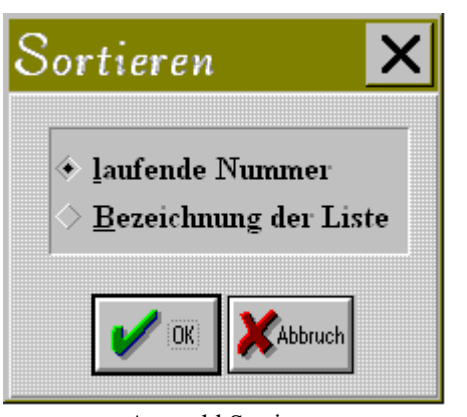

Auswahl Sortieren

Die Listen können mit dem **Sortier-Knopf** nach der laufenden Nummer oder nach dem Listenbezeichner sortiert werden.

# **Das Handbuch**

Sofern sich auf der Festplatte, auf der sich *WinListe* befindet, Windows Write befindet, können Sie Hilfen zu *WinListe* lesen. Diese stehen im Win-Schule-Verzeichnis \WINSCHUL in WINLISTE.WRI. Wenn *WinListe* Windows Notepad findet, wird dieses Programm aufgerufen.

<u>Ende</u>

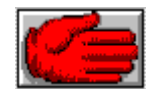

Mit dem **Hand-Knopf** verlassen Sie *WinListen*. Ggf. wird nachgefragt, ob die veränderte Liste abgespeichert werden soll. Zum Schluss wird die Datei gepackt.